Pentru utilizator

## Instrucțiuni de exploatare

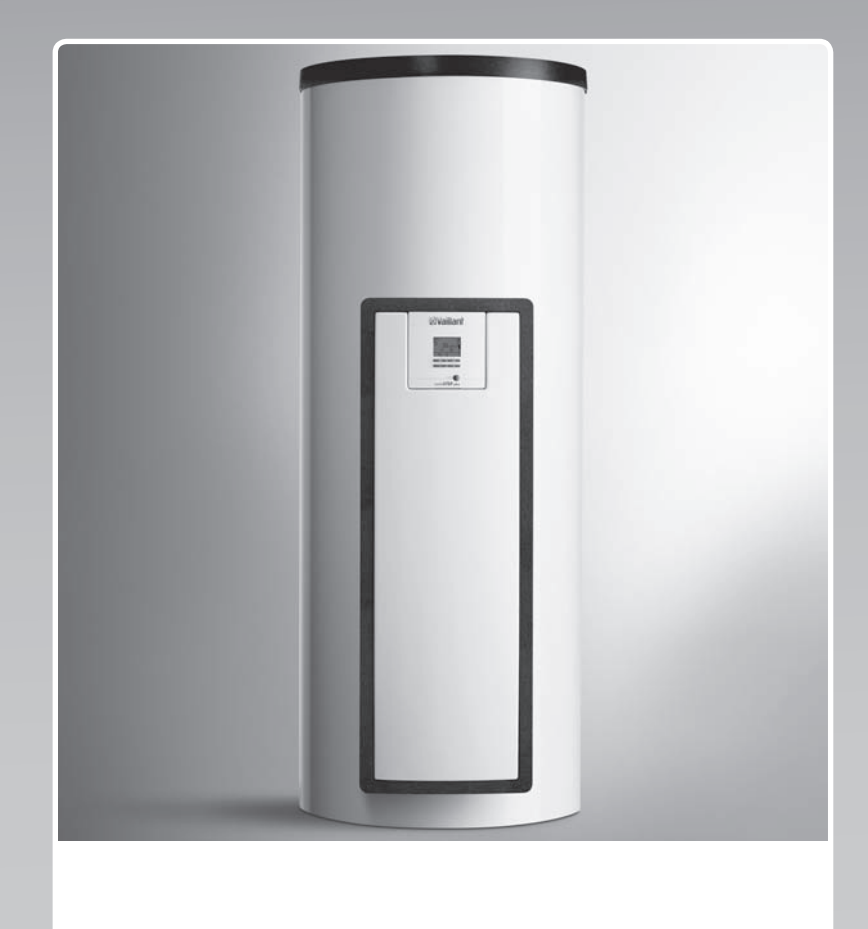

## auroSTEP plus

VMS 8, VIH S1 .../4 B, VIH S2 .../4 B

MD, RO

Emitent / Producător Vaillant GmbH Berghauser Str. 40 I D-42859 Remscheid Tel. +49 21 91 18-0 I Fax +49 21 91 18-28 10 info@vaillant.de I www.vaillant.de

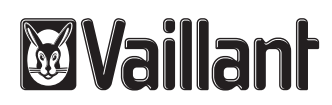

## Cuprins

## Cuprins

| 1      | Securitate                                            | 3  |
|--------|-------------------------------------------------------|----|
| 1.1    | Indicații de atenționare referitoare la acțiune       | 3  |
| 1.2    | Utilizarea conform destinației                        | 3  |
| 1.3    | Indicații de siguranță generale                       | 3  |
| 2      | Indicații privind documentația                        | 5  |
| 2.1    | Respectarea documentației conexe                      | 5  |
| 2.2    | Păstrarea documentației                               | 5  |
| 2.3    | Valabilitatea instrucțiunilor                         | 5  |
| 3      | Descrierea produsului                                 | 5  |
| 3.1    | Date privind performanța instalației                  | 5  |
| 3.2    | Sistemul digital de informații și analiză (DIA)       | 5  |
| 3.3    | Datele de pe placa de timbru                          | 6  |
| 3.4    | Seria                                                 | 6  |
| 3.5    | Caracteristica CE                                     | 6  |
| 3.6    | Data de producție                                     | 6  |
| 4      | Funcționarea                                          | 6  |
| 4.1    | Măsuri înaintea punerii în funcțiune                  | 6  |
| 4.2    | Punerea în funcțiune a produsului                     | 6  |
| 4.3    | Conceptul de comandă                                  | 6  |
| 4.4    | Afişajul principal                                    | 7  |
| 4.5    | Niveluri de comandă                                   | 7  |
| 4.6    | Reglarea parametrilor pentru prepararea apei calde    | 7  |
| 4.7    | Afişarea câştigurilor solare                          | 7  |
| 4.8    | Funcțiile meniului                                    | 7  |
| 5      | Remedierea avariilor                                  | 9  |
| 5.1    | Citirea mesajelor de eroare                           | 9  |
| 6      | Întreținere                                           | 9  |
| 6.1    | Îngrijirea aparatului                                 | 9  |
| 6.2    | Golirea produsului                                    | 9  |
| 6.3    | Acționarea supapei de siguranță                       | 10 |
| 7      | Scoaterea din funcțiune                               | 10 |
| 7.1    | Deconectare produs                                    | 10 |
| 7.2    | Scoaterea definitivă din funcțiune a sistemului solar | 10 |
| 8      | Durata de viață                                       | 10 |
| 9      | Reciclarea și salubrizarea                            | 10 |
| 10     | Serviciul de asistență tehnică și garanția            | 10 |
| 10.1   | Serviciul de asistență tehnică                        | 10 |
| 10.2   | Garanția                                              | 10 |
| Anexă. |                                                       | 11 |
| Α      | Vedere de ansamblu asupra nivelului de utilizator     | 11 |
| в      | Randamentul zilnic maxim al apei calde                | 11 |

## 1 Securitate

1.1 Indicații de atenționare referitoare la acțiune

### Clasificarea indicațiilor de atenționare referitoare la acțiune

Indicațiile de atenționare referitoare la acțiune sunt clasificate în felul următor cu semne de atenționare și cuvinte de semnal referitor la gravitatea pericolului posibil:

## Semne de atenționare și cuvinte de semnal

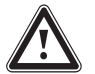

Pericol!

Pericol de moarte iminent sau pericol de accidentări grave ale persoanelor

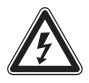

## Pericol de moarte prin electrocutare

Pericol!

Atenționare!

Pericol de accidentări ușoare ale persoanelor

### Precauție!

Risc de pagube materiale sau poluare

## 1.2 Utilizarea conform destinației

La utilizarea improprie sau neconformă cu destinația pot rezulta pericole pentru sănătatea și viața utilizatorilor sau a terților resp. deteriorări ale aparatului și alte pagube materiale.

Produsul servește stocării, punerii la dispoziție, cât și distribuirii reglate a apei calde, care a fost produsă cu ajutorul tehnologiei solare. Puteți opera produsul în circuitul solar numai cu Vaillant amestecul finit de lichid solar. Produsul a fost conceput special pentru colectoarele solare Vaillant **auroTHERM** (VFK .. V).

Utilizarea corespunzătoare conține:

- observarea instrucțiunilor de utilizare alăturate ale produsului, cât și ale tuturor componentelor instalației
- respectarea tuturor condițiilor de inspecție și întreținere prezentate în instrucțiuni.

Acest produs poate fi utilizat de copii peste 8 ani și de persoanele cu capacități fizice, senzoriale sau mentale reduse sau de către cele cu lipsă de experiență și cunoștințe dacă sunt supravegheate sau dacă au fost instruite referitor la utilizarea sigură a produsului și la pericolele astfel rezultate. Este interzis jocul copiilor cu aparatul. Curățarea și întreținerea realizată de utilizator nu pot fi realizate de către copii fără supraveghere.

O altă utilizare decât cea descrisă în instrucțiunile prezente sau o utilizare care o depășește pe cea descrisă aici este neconformă cu destinația. Neconformă cu destinația este și orice utilizare comercială și industrială directă.

### Atenție!

Este interzisă orice utilizare ce nu este conformă cu destinația.

## 1.3 Indicații de siguranță generale

## 1.3.1 Instalare de către specialist

Instalarea, inspecția, întreținerea și revizia produsului pot fi efectuate numai de către un specialist.

## 1.3.2 Pericol de comandă eronată

Prin comanda eronată puteți să vă puneți în pericol pe dumneavoastră și pe cei din jur și să provocați pagube materiale.

 Citiți cu atenție instrucțiunile prezente și toate documentele complementare, în special capitolul "Securitatea" și indicațiile de atenționare.

### 1.3.3 Pericol de ardere la componentele prin care trece lichid solar și conductele de apă caldă

În funcționarea solară, componentele prin care trece lichid solar, cum ar fi colectoarele și conductele solare, cât și conductele de apă caldă ating temperaturi foarte mari. Atingerea acestor componente poate să provoace accidentări grave.

 Atingeți aceste componente numai dacă ați verificat temperatura înainte.

### 1.3.4 Pericol de moarte în caz de modificări aduse produsului sau împrejurimii produsului

- Este interzisă îndepărtarea, şuntarea sau blocarea dispozitivelor de siguranță.
- Nu manipulați dispozitivele de siguranță.

### 1 Securitate

- Nu distrugeți sau îndepărtați plombele subansamblurilor. Numai instalatorii autorizați și serviciile de asistență tehnică au voie să modifice componentele plombate.
- Nu efectuați modificări:
  - asupra produsului
  - la conductele pentru lichid solar, apă şi curent electric
  - la conducta de purjare şi la recipientul de colectare pentru lichidul solar
  - la supapa de siguranță
  - la conductele de scurgere
  - asupra caracteristicilor constructive, care pot avea influență asupra siguranței în exploatare a produsului
- 1.3.5 Pericol de accidentare și pericol de pagube materiale prin întreținerea și reparația necorespunzătoare sau neglijentă.
- Nu încercați niciodată să efectuați prin mijloace proprii lucrări de întreținere sau reparare asupra produsului dumneavoastră.
- Solicitați remedierea de urgență a avariilor și pagubelor de către un specialist.
- Respectați intervalele de întreținere prestabilite.

### 1.3.6 Daune ale clădirii cauzate de apa scursă

Apa scursă poate determina deteriorări ale materialelor de construcție.

- În cazul eventualelor neetanşeități în zona conductelor, închideți imediat robinetele de întreținere.
- Remediați neetanșeitățile prin intermediul unei întreprinderi de specialitate.

### 1.3.7 Pericol de pagube materiale cauzate de îngheț

- Asigurați-vă de faptul că produsul este instalat într-o cameră ferită de îngheţ.
- Asigurați-vă de faptul că se utilizează exclusiv lichidul solar al producătorului.
  - Prin umplerea instalației cu lichidul solar al producătorului atingeți o rezistență contra înghețului până la aproximativ
    -28 °C. La temperaturi exterioare mai mici de -28 °C nu rezultă imediat pa-

gube prin îngheț, deoarece se reduce efectul de plesnire al apei.

### 2 Indicații privind documentația

#### 2.1 Respectarea documentației conexe

 Respectați obligatoriu toate instrucțiunile de exploatare alăturate componentelor instalației.

#### 2.2 Păstrarea documentației

 Păstrați atât aceste instrucțiuni, cât și toate documentațiile conexe pentru utilizare viitoare.

#### 2.3 Valabilitatea instrucțiunilor

Aceste instrucțiuni sunt valabile exclusiv pentru:

#### Produs - numerele de articol

Valabilitate: România

|                | Număr de articol |
|----------------|------------------|
| VMS 8          | 0010017713       |
| VIH S1 150/4 B | 0010017707       |
| VIH S2 250/4 B | 0010017709       |
| VIH S2 350/4 B | 0010017711       |

#### Produs - număr articol

Valabilitate: Moldova

| VMS 8          | 0010017732 |
|----------------|------------|
| VIH S2 250/4 B | 0010017709 |
| VIH S2 350/4 B | 0010017711 |

### 3 Descrierea produsului

#### 3.1 Date privind performanța instalației

Instalația trebuie dimensionată în așa fel, încât volumul boilerului să ajungă pentru 2 zile. În zonele cu radiație solară puternică se recomandă un volum mai mic al boilerului, pentru a evita stagnarea prea frecventă în sistem.

Sistemul solar a fost verificat la o expunere a razelor solare de 1000 W/m<sup>2</sup> de suprafață a colectorului.

Gradul de acoperire solară a instalației depinde de raportul dintre suprafața colectorului și suprafața boilerului, de caracteristicile geografice (țara și orientarea suprafeței colectorului), cât și de tipul boilerului (monovalent sau bivalent). La o dispunere și instalare corespunzătoare, valoarea orientativă este până la 3 kWh/m<sup>2</sup>d (un colector = 2,3 m<sup>2</sup>).

Consumul energiei electrice la 2000 de ore funcționare solară este de 149,5 kWh.

Funcția anti-îngheț este reglată printr-un aparat de încălzire suplimentară și/sau prin rezistența electrică internă. Temperatura minimă de 10 °C poate fi reglată în sistemul DIA și utilizată apoi ca limită de pornire în boiler (→ pagina 5).

Vă rugăm preluați randamentul zilnic maxim al apei calde din tabelul aflat în anexă:

Randamentul zilnic maxim al apei calde (→ pagina 11)

#### 3.2 Sistemul digital de informații și analiză (DIA)

Centrala este echipată cu un sistem digital de informații și analiză (sistemul DIA). Sistemul DIA se compune dintrun display pentru afișajul simbolului, afișaj prin text clar și 5 taste de comandă. Sistemul DIA vă informează privind starea de funcționare a produsului și vă ajută la remedierea avariilor.

Dacă apăsați o tastă a sistemului DIA, atunci display-ul se va ilumina. În cele ce urmează, această apăsare a tastei nu declanșează altă funcție.

Iluminarea se stinge automat după un minut, dacă nu apăsați altă tastă.

3.2.1 Elementele de deservire ale sistemului DIA (Sistemul digital de informații și analiză)

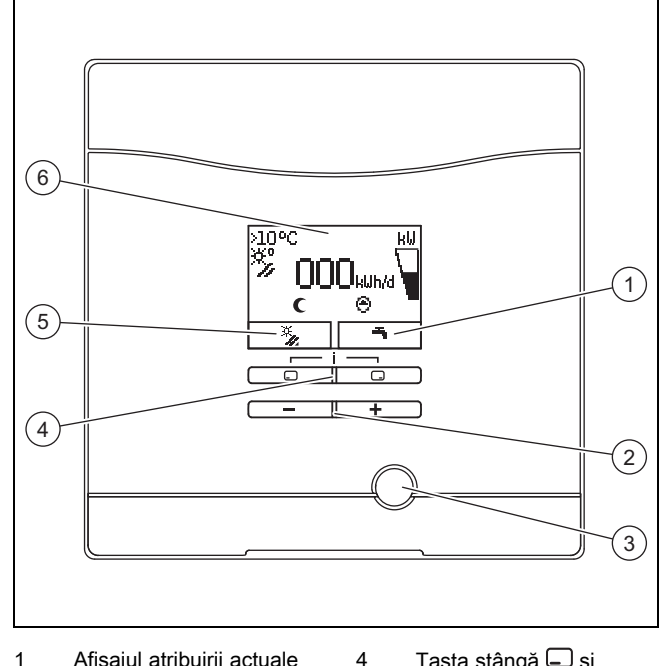

- a tastei drepte de alegere 5 A 2 Tasta — și + a
- Tasta stângă , și dreaptă de alegere Afișajul atribuirii actuale a tastei stângi de alegere Display

## 3.2.2 Simboluri afişate

Tasta de resetare

3

| Simbol | Explicație                                                                               |
|--------|------------------------------------------------------------------------------------------|
| kω     | Afişajul puterii solare momentane (afişaj cu coloane)<br>Performanța realizată de boiler |
| ×°/    | Temperatura la senzorul din panoul colector (T5)                                         |
| Θ      | Pompă solară activă                                                                      |
| Ъ      | Reglajele apei calde (fereastra de timp și tempera-<br>tura)                             |

6

## 4 Funcționarea

| Simbol | Explicație                                                               |
|--------|--------------------------------------------------------------------------|
| Γ      | Eroare în sistemul solar                                                 |
| U U    | Apare în locul afişajului principal.                                     |
| F.XX   | Un afișaj cu text clar prezintă suplimentar codul de eroare afișat.      |
| (      | Fereastră de timp pentru aparate de încălzire supli-<br>mentară inactive |
| *      | Fereastră de timp pentru aparate de încălzire supli-<br>mentară active   |

#### 3.3 Datele de pe placa de timbru

Plăcuța cu date constructive este amplasată din fabrică deasupra limitatorului de siguranță al temperaturii. Pe plăcuța cu date constructive se află următoarele date:

| Date de pe placa cu date constructive | Semnificație                                     |
|---------------------------------------|--------------------------------------------------|
| VMS 8                                 | pentru identificare                              |
| P <sub>max</sub>                      | Puterea solară maximă                            |
| m                                     | Masa                                             |
| V <sub>s</sub> prim                   | Volumul circuitului solar                        |
| T <sub>max</sub> prim                 | Temperatura maximă a circuitu-<br>lui solar      |
| P <sub>max</sub> prim                 | Presiunea maximă de regim a<br>circuitului solar |

#### 3.4 Seria

Din numărul serial puteți prelua numărul de articol cu 10 caractere al produsului (stație de încărcare solară și boiler). A șaptea până la a 16.-a cifră formează numărul de articol.

Găsiți numărul serial pe plăcuțele de timbru ale stației de încărcare solară și ale boilerului. Puteți afișa numărul serial al stației de încărcare solară și pe display-ul produsului (→ **In**strucțiuni de utilizare).

#### 3.5 Caracteristica CE

Prin caracteristica CE se certifică faptul că produsele îndeplinesc cerințele de bază ale directivelor în vigoare conform plăcuței cu date constructive.

Declarația de conformitate poate fi consultată la producător.

#### 3.6 Data de producție

Valabilitate: Moldova

Data de producție (săptămână, an) este indicată în numărul serial de pe plăcuța cu date constructive:

- Al treilea şi al patrulea semn al numărului serial indică anul de producție (două poziții).
- A cincea şi a şasea poziţie a numărului serial indică săptămâna de producţie (din 01 până la 52).

#### 4 Funcționarea

#### 4.1 Măsuri înaintea punerii în funcțiune

Înaintea punerii în funcțiune a produsului (de ex. după oprire și golirea din cauza unei lipse îndelungate) procedați în felul următor:

- Înaintea primei încălziri, deschideți un loc de scurgere al apei calde pentru a verifica dacă rezervorul este umplut cu apă și dacă nu este închis dispozitivul de blocare în țeava de apă rece.
- Dacă nu curge apă la locul de scurgere al apei calde, verificați dacă ventilul de golire (1) este racordat la rezervorul de stocare și deschideți apoi dispozitivul de blocare în țeava de apă rece.
- Deschideți un loc de scurgere al apei calde și permiteți ieșirea aerului din conductă până când apa iese fără bule de aer.

#### 4.2 Punerea în funcțiune a produsului

 Cuplați alimentarea cu curent a produsului de la dispozitivul de separare montat de către instalatorul dumneavoastră (de ex. siguranță sau întrerupător).

#### 4.3 Conceptul de comandă

Operați produsul cu tastele de selectare  $\Box$  /  $\Box$  și tastele  $\Box$  și  $\pm$ .

Ambele taste de alegere au o așa-numită funcție tastă soft. Aceasta semnifică faptul că se schimbă funcția tastelor de selectare.

Dacă apăsați de ex. în afișajul de bază tasta de selectare stângă , atunci funcția actuală comută de pe **1** pe **îna-poi**.

Cu 🖵 :

- întrerupeți modificarea unei valori reglate
- mergeți cu un nivel de alegere mai sus într-un meniu.

Cu 🖵 :

- confirmați o valoare reglată
- mergeți cu un nivel de alegere mai jos într-un meniu.
- Cu 🖵 + 🖵 simultan:
- ajungeți într-un meniu cu funcții suplimentare.

Cu 🖃 sau 🛨 :

- ajungeți în meniu între punctele individuale ale listei de introducere înainte resp. înapoi,
- creșteți resp. reduceți valoarea reglată selectată.
- Display-ul afișează întotdeauna intermitent valorile reglabile.

Trebuie să confirmați întotdeauna modificarea unei valori. Numai ulterior, produsul memorează noua setare.

| Indicație  |
|------------|
| Aveți orio |

Aveți oricând posibilitatea de întrerupere a modificării unei setări sau de citire a unei valori prin apăsarea tastei de selectare stângi.

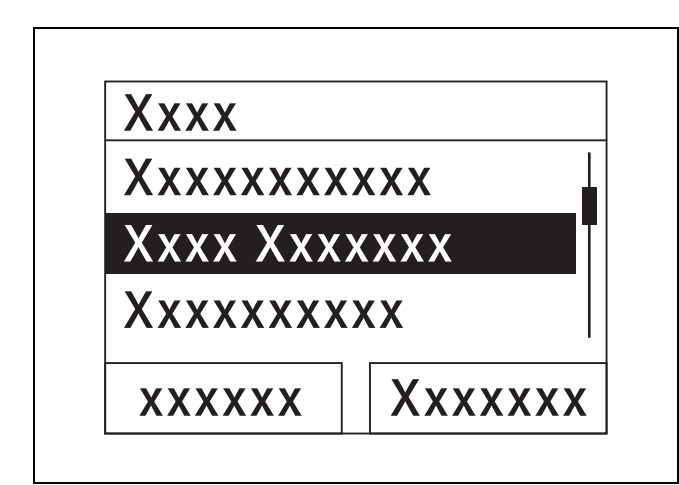

Un obiect marcat vă este afișat de display prin reprezentare inversă (scris deschis la culoare pe fundal întunecat).

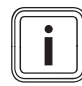

#### Indicație

Dacă nu acționați o tastă mai mult de 15 minute, display-ul revine la afișajul principal. Apoi, produsul șterge modificările neconfirmate.

#### 4.4 Afişajul principal

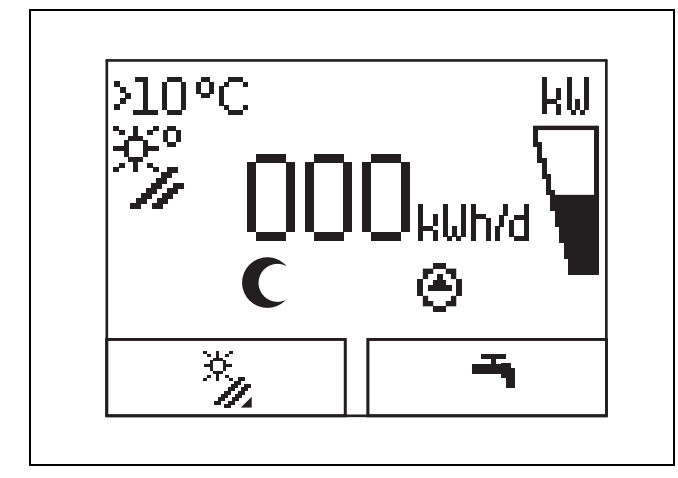

În starea de funcționare normală vedeți afișajul principal pe display. Afișajul de bază prezintă starea actuală a sistemului solar. Dacă display-ul a fost întunecat, atunci se pornește iluminarea prin prima apăsare a tastei. Pentru declanșarea funcției tastelor trebuie să apăsați din nou tasta, în cazul acesta.

Comutați înapoi pe afișajul principal prin:

- Apăsați de mai multe ori , dacă este cazul, pentru a ajunge la nivelurile de selectare anterioare resp. la afişajul de bază
- neapăsarea altei taste timp de 15 minute.

Produsul nu preia modificările neconfirmate.

Dacă există un mesaj de eroare, afișajul principal comută pe un afișaj de text clar al mesajului de eroare.

#### 4.5 Niveluri de comandă

#### 4.5.1 Nivelul de comandă pentru utilizator

Nivelul de comandă pentru utilizator vă oferă cele mai frecvent utilizate posibilități de reglare, care nu necesită cunoștințe preliminare speciale, și afișează cele mai importante informații.

Printr-un meniu ajungeți la informații suplimentare.

#### 4.5.2 Nivelul de comandă pentru specialist

Domeniul de comandă pentru instalatori poate fi operat numai de către un instalator. De aceea, nivelul pentru specialiști este protejat cu un cod. Aici, instalatorul adaptează parametrii stației de încărcare solară la sistemul solar.

## 4.6 Reglarea parametrilor pentru prepararea apei calde

În afișajul de bază puteți regla resp. citi parametri:

- Temperatură acumulator (sus)
- Valoare setată ACM
- Încărcarea o dată a acumulatorului
- Pentru modificarea valorii afişate, apăsați = sau +.
- Pentru memorarea noii valori apăsați .

#### 4.7 Afişarea câştigurilor solare

În afişajul de bază puteți vizualiza câștigurile solare pentru următoarele intervale de timp:

- ziua anterioară
- lună
- An
- general
- Apăsați .
- Apăsați pentru afișarea următoarei valori.

#### 4.8 Funcțiile meniului

Sistemul digital de informații și analiză vă pune la dispoziție funcții suplimentare printr-un meniu.

#### 4.8.1 Comandă în meniu

Prin apăsarea simultană a 🖵 și 🖵 ("i") ajungeți în meniu.

#### 4.8.1.1 Construcția meniului

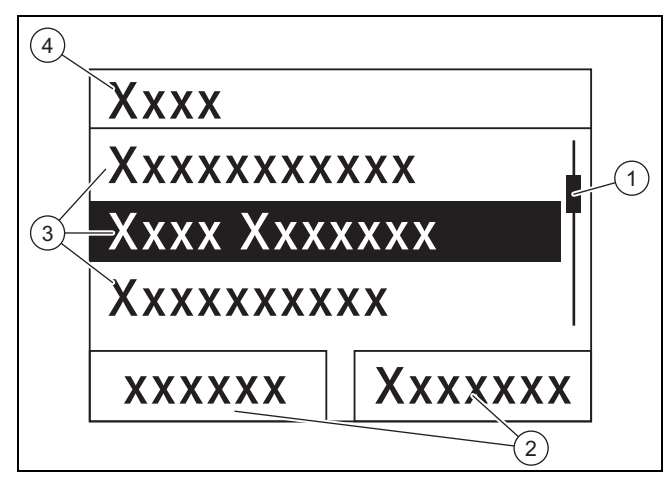

- Bară de rulare (vizibilă numai dacă există mai multe intrări din listă decât pot fi afişate simultan pe display)
- Funcțiile actuale alte tastelor drepte și stângi de alegere (funcțiile tastelor soft)
- Intrări din listă ale nivelurilor de alegere
- 4 Numele nivelului de
- alegere Sistemul digital de informații și analiză dispune de un meniu,

2

3

care conține până la două niveluri de alegere (subniveluri).

Prin nivelurile de alegere navigați la nivelul de setare în care puteți să citiți sau să modificați setările.

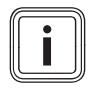

#### Indicație

În cele ce urmează, indică o cale la începutul unei instrucțiuni de acțiuni, despre modalitatea în care ajungeți la această funcție, de ex. **Meniu**  $\rightarrow$  **Informație**  $\rightarrow$  **Date de contact**.

#### 4.8.2 Afișarea absorbției de energie solară

#### Meniu → Câştig solar

- Sub Câştig solar puteți afișa aportul actual al sistemului solar.
- Puteți filtra valorile după ziua anterioară, lună, an sau general.

#### 4.8.3 Monitor în direct

#### $\textbf{Meniu} \rightarrow \textbf{Monitor în direct}$

- Cu ajutorul funcției Monitor în direct puteți afişa starea actuală a produsului pentru sistemul solar ca și text simplu. Nu se afişează codul de statut.
- Dacă se modifică starea produsului, atunci se actualizează automat afişajul.
- Dacă există un aparat de încălzire suplimentară, atunci display-ul afişează alternativ starea produsului pentru sistemul solar şi starea aparatului de încălzire suplimentară, de îndată ce acesta se află în starea "Încărcare" sau "Protecția antilegionella".

| Cod de<br>stare | Semnificație                                                |
|-----------------|-------------------------------------------------------------|
| 400             | Stația de încărcare solară se află în stare de<br>așteptare |
| 403             | Boilerul este încărcat complet                              |

| Cod de<br>stare | Semnificație                                                      |
|-----------------|-------------------------------------------------------------------|
| 406             | Boilerul este încărcat prin aparatul de încălzire<br>suplimentară |
| 408             | Protecția la îngheț este activă                                   |
| 409             | Protecția solară activă                                           |
| 415             | Protecție antilegionella activă                                   |
| 416             | Boilerul este încărcat solar                                      |
| 417             | încărcarea acumulatorului sprijinită electric                     |

#### 4.8.4 Afişarea datelor de contact

#### Meniu → Informație→ Date de contact

 Dacă specialistul și-a introdus numărul de telefon la instalare, atunci puteți să îl citiți sub Date de contact.

#### 4.8.5 Afișarea seriei și numărului de articol

#### Meniu -> Informație-> Număr de serie

- Sub Seria se află numărul de serie al aparatului, pe care este posibil să vi-l solicite specialistul autorizat.
- Numărul de articol se află în al doilea rând al seriei aparatului(cifra a şaptea până la 16).

## 4.8.6 Afișarea orelor de funcționare ale pompei solare

#### Meniu -> Informație -> Pompă solară

 La Pompă solară puteți citi orele de funcționare ale pompei solare.

#### 4.8.7 Setarea limbii

#### $\textbf{Meniu} \rightarrow \textbf{Setări de bază} \rightarrow \textbf{Limba}$

 Specialistul autorizat v-a setat limba dorită la instalare.
Dacă doriți să setați altă limbă, atunci puteți realiza aceasta prin acest punct de meniu.

#### 4.8.8 Setare Contrast display

#### $\textbf{Meniu} \rightarrow \textbf{Set} \breve{\textbf{a}} \textbf{ri de baz} \breve{\textbf{a}} \rightarrow \textbf{Contrast display}$

 Cu această funcție puteți seta contrastul display-ului, astfel încât să fie bine lizibil.

#### 4.8.9 Reglarea ferestrei de timp

Cu această funcție puteți stabili una sau mai multe ferestre de timp pentru o reîncălzire. Nu trebuie să programați ambele ferestre de timp ale unui interval (de ex. Lu-Vi.). Dacă ora actuală se află în interiorul unei ferestre de timp, atunci este posibilă o reîncălzire.

#### Meniu $\rightarrow$ Setări de bază $\rightarrow$ Lu-Vi, 1. fer. timp

 Prin acest punct de meniu puteți regla prima fereastră de timp pentru intervalul Luni până Vineri.

#### Meniu $\rightarrow$ Setări de bază $\rightarrow$ Lu-Vi, 2. fer. timp

 Prin acest punct de meniu puteți regla a doua fereastră de timp pentru intervalul Luni până Vineri.

#### Meniu → Setări de bază → Sâ-Du, 1. fer. timp

 Prin acest punct de meniu puteți regla prima fereastră de timp pentru intervalul Sâmbătă până Duminică.

#### Meniu $\rightarrow$ Setări de bază $\rightarrow$ Sâ-Du, 2. fer. timp

 Prin acest punct de meniu puteți regla a doua fereastră de timp pentru intervalul Sâmbătă până Duminică

#### 4.8.10 Setare dată, oră și oră de vară

#### Indicație

Puteți modifica data, ora și comutarea automată ora de vară/iarnă numai dacă nu este racordat niciun controler de sistem.

#### Meniu → Setări de bază → Data

- Prin acest punct de meniu puteți seta data.

#### Meniu $\rightarrow$ Setări de bază $\rightarrow$ Ora

- Prin acest punct de meniu puteți seta ora.

#### Meniu → Setări de bază → Ora vară/iarnă

 Prin acest punct de meniu puteți seta dacă sistemul DIA trebuie să comute automat între ora de vară și ora de iarnă.

#### 5 Remedierea avariilor

#### 5.1 Citirea mesajelor de eroare

Mesajele de eroare au prioritate față de restul afișajelor. Dacă apare o eroare în sistemul solar, atunci se oprește sistemul solar. Display-ul produsului afișează un cod de eroare în locul afișajului de bază. Un afișaj cu text clar prezintă suplimentar codul de eroare afișat.

Dacă apar simultan mai multe erori, atunci display-ul afișează alternativ mesajele de eroare aferente pentru câte două secunde.

 Dacă centrala afişează un mesaj de eroare, atunci adresați-vă unui specialist recunoscut.

## i

#### Indicație

Mesajele de stare privind starea sistemului solar le puteți accesa prin funcția Monitor în direct ( $\rightarrow$  pagina 8).

#### 5.1.1 Mesaj de eroare

Mesajele de eroare apar la cca. 20 de secunde după apariția unei erori pe display. Dacă eroarea este prezentă minim trei minute, se scrie un mesaj de eroare în memoria de erori a regulatorului solar.

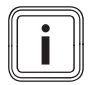

#### Indicație

Numai un specialist poate remedia cauza erorilor pentru erorile descrise în cele ce urmează și poate șterge memoria de erori.

| Cod de<br>eroare | Textul erorii                                   |
|------------------|-------------------------------------------------|
| 1069             | Senzorul de temperatură al boilerului T7 eroare |
| 1070             | Rezistența la codare lipsește                   |
| 1273             | Pompă solară eroare electronică                 |
| 1276             | Pompă solară blocată                            |
| 1278             | Senzorul din panoul colector T5 eroare          |

| Cod de<br>eroare | Textul erorii                     |
|------------------|-----------------------------------|
| 1279             | Senzorul de temperatură T6 eroare |
| 1281             | Senzor temp. T1 eroare            |
| M.45             | Funcționare uscată pompă solară   |

### 6 Întreținere

Pentru o funcționare în siguranța, fiabilitate si durata de viața îndelungata, sunt necesare o inspecție anuală și o operațiune de revizie la doi ani, efectuate de persoana competenta.

#### 6.1 Îngrijirea aparatului

#### Precauție!

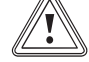

## Riscul producerii de pagube materiale prin produse de curătare inadecvate!

- Nu folosiți spray-uri, materiale abrazive, detergenți sau produse de curățare cu solvenți sau clor.
- Curăţaţi carcasa cu o cârpă umedă şi puţin săpun fără solvenţi.

#### 6.2 Golirea produsului

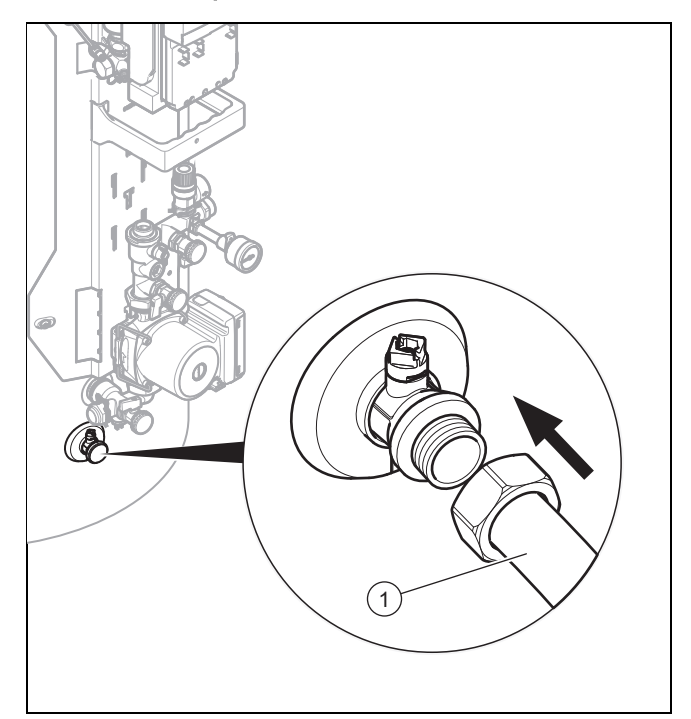

- 1. Opriți produsul. (→ pagina 10)
- Închideți dispozitivul de blocare din țeava de apă rece a produsului.
- 3. Fixați un furtun adecvat la ventilul de golire (1).
- 4. Atașați capătul liber al furtunului pe un punct de scurgere adecvat.
- 5. Deschideți ventilul de golire.
- Deschideți locul de scurgere al apei calde cel mai înalt pentru aerisire și golirea completă a conductelor de apă.

## 7 Scoaterea din funcțiune

- 7. Dacă apa s-a scurs complet, închideți la loc ventilul de golire și locul de scurgere al apei calde.
- 8. Îndepărtați furtunul de la ventilul de golire.

#### 6.3 Acționarea supapei de siguranță

 Acționați regulat dispozitivul de golire al supapei de siguranță pentru îndepărtarea depunerii de calcar și asigurațivă de faptul că nu este blocat dispozitivul.

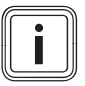

Indicație

Din conducta de purjare poate picura apă în orice moment.

#### 7 Scoaterea din funcțiune

#### 7.1 Deconectare produs

 Decuplați fără tensiune produsul prin dispozitivul de separare instalat la locație (de ex. siguranțe sau întrerupător).

#### 7.2 Scoaterea definitivă din funcțiune a sistemului solar

 Sistemul solar se scoate definitiv din funcțiune de către un specialist recunoscut.

### 8 Durata de viață

Valabilitate: Moldova

Durata de viață preconizată a produsului este 15 de ani la respectarea reglementărilor privind transportul, depozitarea, asamblarea și funcționarea.

### 9 Reciclarea și salubrizarea

 Permiteți salubrizarea ambalajului să fie realizată de specialistul care a instalat produsul.

## X

-X Dacă produsul este marcat cu simbolul acesta:

- În cazul acesta, nu salubrizați produsul în gunoiul menajer.
- În loc de aceasta, predați produsul unui loc de colectare pentru aparate uzate electrice sau electronice.

Dacă produsul conține baterii marcate cu simbolul acesta, atunci ele conțin substanțe toxice sau poluante.

 În cazul acesta, salubrizați bateriile la un loc de colectare pentru baterii.

# 10 Serviciul de asistență tehnică și garanția

#### 10.1 Serviciul de asistență tehnică

#### Valabilitate: România

Vaillant Group România Str. Nicolae Caramfil 75, sector 1 014142 București **România** 

E-Mail: office@vaillant.com.ro

Internet: http://www.vaillant.com.ro

#### 10.2 Garanția

#### Valabilitate: România

Garanția aparatului este de doi ani în condițiile prevăzute in certificatul de garanție. Piesele de schimb se asigură de către producator/furnizor pe o perioadă de minim 10 ani, contra cost (în afara perioadei de garantie). Defecțiunile cauzate de utilizare incorecta sau cele provocate în urma demontării produsului de către o persoană neautorizată nu fac obiectul acordării garanției.

### Anexă

## A Vedere de ansamblu asupra nivelului de utilizator

| Nivel de setare             | Valori                              |                         | Unitate | Pas, alegere                                                                                                    | Setări din  |
|-----------------------------|-------------------------------------|-------------------------|---------|----------------------------------------------------------------------------------------------------|-------------|
|                             | min.                                | max.                    | 1       |                                                                                                    | fabrica     |
| Câştig solar →              |                                     |                         |         |                                                                                                    |             |
| ziua anterioară             | valoare actuală                     |                         | kWh     |                                                                                                    |             |
| lună                        | valoare a                           | ctuală                  | kWh     |                                                                                                    |             |
| an                          | valoare a                           | ctuală                  | kWh     |                                                                                                    |             |
| general                     | valoare a                           | ctuală                  | kWh     |                                                                                                    |             |
|                             |                                     |                         |         |                                                                                                    |             |
| Monitor în direct →         |                                     |                         |         |                                                                                                    |             |
| Status                      | valoare a                           | ctuală                  |         |                                                                                                    |             |
|                             |                                     |                         |         |                                                                                                    |             |
| Informație →                |                                     |                         |         |                                                                                                    |             |
| Date de contact             | Telefon n                           | ır.                     |         |                                                                                                    |             |
| Seria                       | valoare perma-<br>nentă             |                         |         |                                                                                                    |             |
| Pompă solar ore funcționare | valoare actuală                     |                         | н       |                                                                                                    |             |
|                             |                                     |                         |         |                                                                                                    |             |
| Setări de bază →            |                                     |                         |         |                                                                                                    |             |
| Limba                       | limba acti                          | uală                    |         | Deutsch, English, Français, Italiano, Dansk, Ne-<br>derlands, Castellano, Türkce, Magyar, Русский,<br>Українська, Svenska, Norsk, Polski, Čeština, Hr-<br>vatski, Slovenčina, Română, Slovenščina, Portu-<br>guês, Srpski | English     |
| Contrast display            | valoare a                           | ctuală                  |         | 1                                                                                                    | 25          |
|                             | 15                                  | 40                      | 1       |                                                                                                    |             |
| Lu-Vi, 1. fer. timp         | Ora încep<br>finalizării            | berii și                |         | 10 minute                                                                                                    | 06:00–22:00 |
| Lu-Vi, 2. fer. timp         | Ora încep<br>finalizării            | oerii și                |         | 10 minute                                                                                                    | 24:00–24:00 |
| Sâ-Du, 1. fer. timp         | Ora încep<br>finalizării            | oerii și                |         | 10 minute                                                                                                    | 06:00–22:00 |
| Sâ-Du, 2. fer. timp         | Ora încep<br>finalizării            | oerii și                |         | 10 minute                                                                                                    | 24:00–24:00 |
| Data                        | data actu                           | ală                     |         |                                                                                                    |             |
| Ora                         | ora actua                           | lă                      |         |                                                                                                    |             |
| Pr. îng. stop temp.         | schimbaro<br>automată<br>oprită/por | ea<br>i a orei<br>rnită |         |                                                                                                    |             |

## B Randamentul zilnic maxim al apei calde

| Tipul încărcării                                                                                                    | Volum                                 | Capacitatea boilerului 150 l<br>(boiler monovalent) | Capacitatea boilerului<br>250 I (boiler bivalent) | Capacitatea boilerului<br>350 I (boiler bivalent) |
|----------------------------------------------------------------------------------------------------|---------------------------------------|-----------------------------------------------------|---------------------------------------------------|---------------------------------------------------|
|                                                                                                    |                                       | 1-3 persoane                                        | 3-6 persoane                                      | 4-7 persoane                                      |
| Randament apă caldă<br>în timpul iernii la 60 °C<br>(ΔT = 35 K)                                                                  | Gospodărie uzu-<br>ală N <sub>L</sub> | -                                                   | 2,0                                               | 2,5                                               |
| Litri la $\Delta T$ = 35 K (de<br>la 10 °C până la 45 °C)<br>cu aparat de încălzire<br>și valoare setată a apei<br>calde = 60 °C | l/10 min.                             | -                                                   | 195                                               | 215                                               |

## Anexă

| Tipul încărcării                                                                                                    | Volum     | Capacitatea boilerului 150 l<br>(boiler monovalent) | Capacitatea boilerului<br>250 I (boiler bivalent) | Capacitatea boilerului<br>350 I (boiler bivalent) |
|----------------------------------------------------------------------------------------------------|-----------|-----------------------------------------------------|---------------------------------------------------|---------------------------------------------------|
|                                                                                                    |           | 1-3 persoane                                        | 3-6 persoane                                      | 4-7 persoane                                      |
| Litri la $\Delta T = 35$ K (de la<br>10 °C până la 45 °C),<br>exclusiv funcționare so-<br>lară la o temperatură<br>maximă a boilerului de<br>85 °C | l/10 min. | 295                                                 | 448                                               | 601                                               |

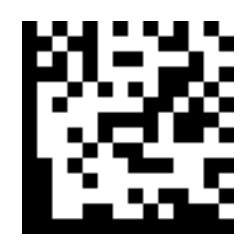

0020206832\_02 🛽 01.02.2016

#### Vaillant Group România

Str. Nicolae Caramfil 75, sector 1 1014142 București Tel. 021 209 88 88 1 Fax. 021 232 22 75 office@vaillant.com.ro 1 www.vaillant.com.ro

© Aceste instrucțiuni, sau părți din acestea, sunt protejate prin drepturi de autor și pot fi multiplicate sau distribuite numai cu acordul scris al producătorului. Ne rezervăm dreptul asupra modificărilor tehnice ulterioare.